## **MOODLE : Tutorial no.1**

# Login to Moodle

*To Support Online and Blended Teaching & Learning at the University of Geneva* 

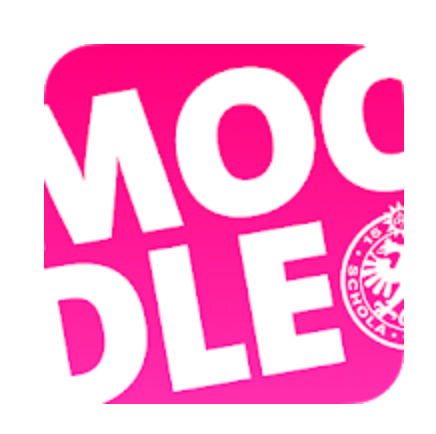

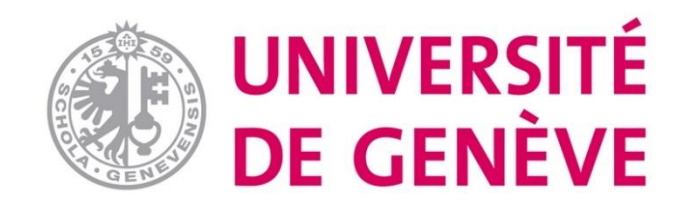

#### Step 1. Go to the Moodle platform of the University of Geneva: <u>https://moodle.unige.ch/</u>

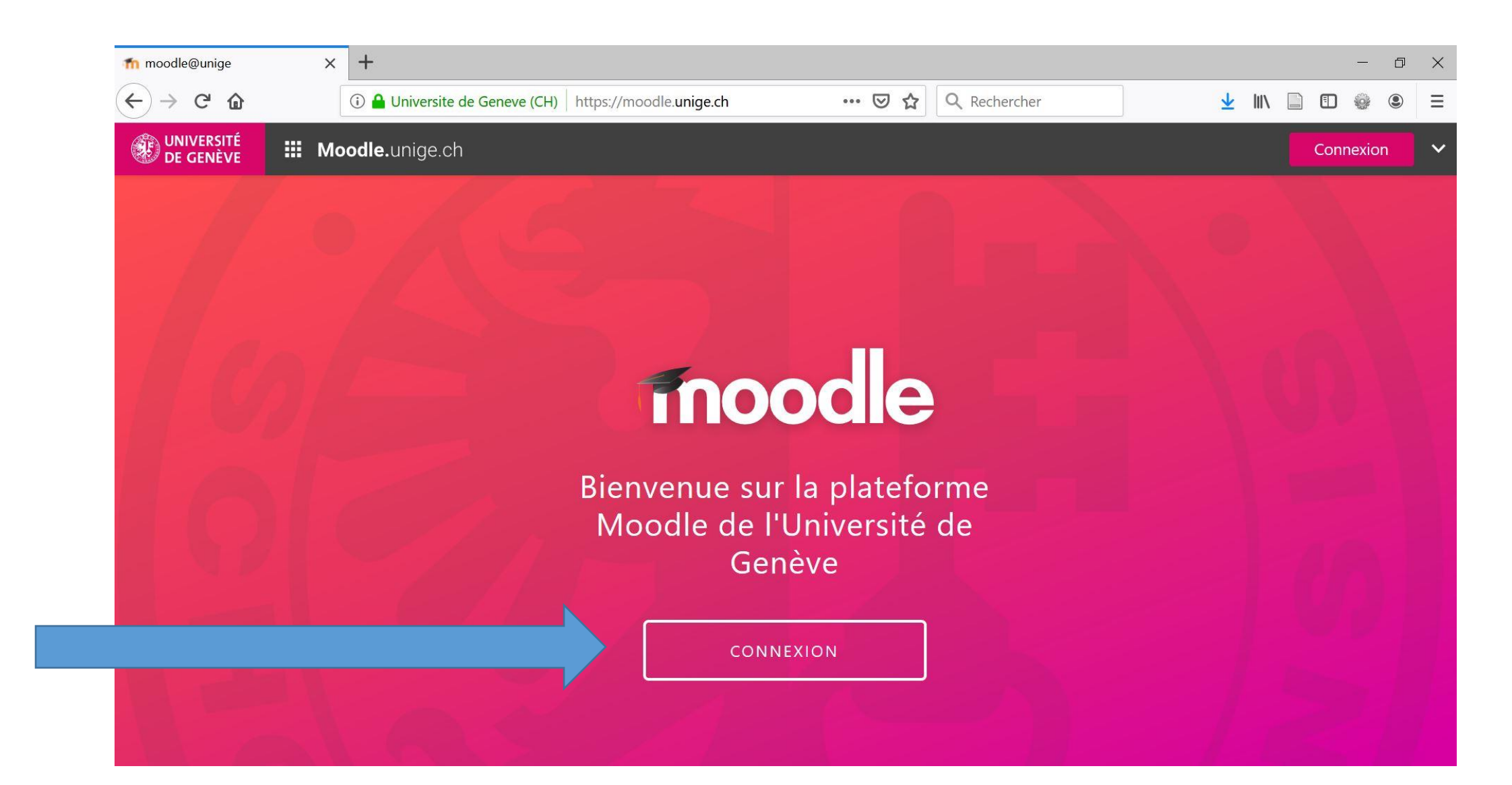

#### Step 2. Choose «Université de Genève»

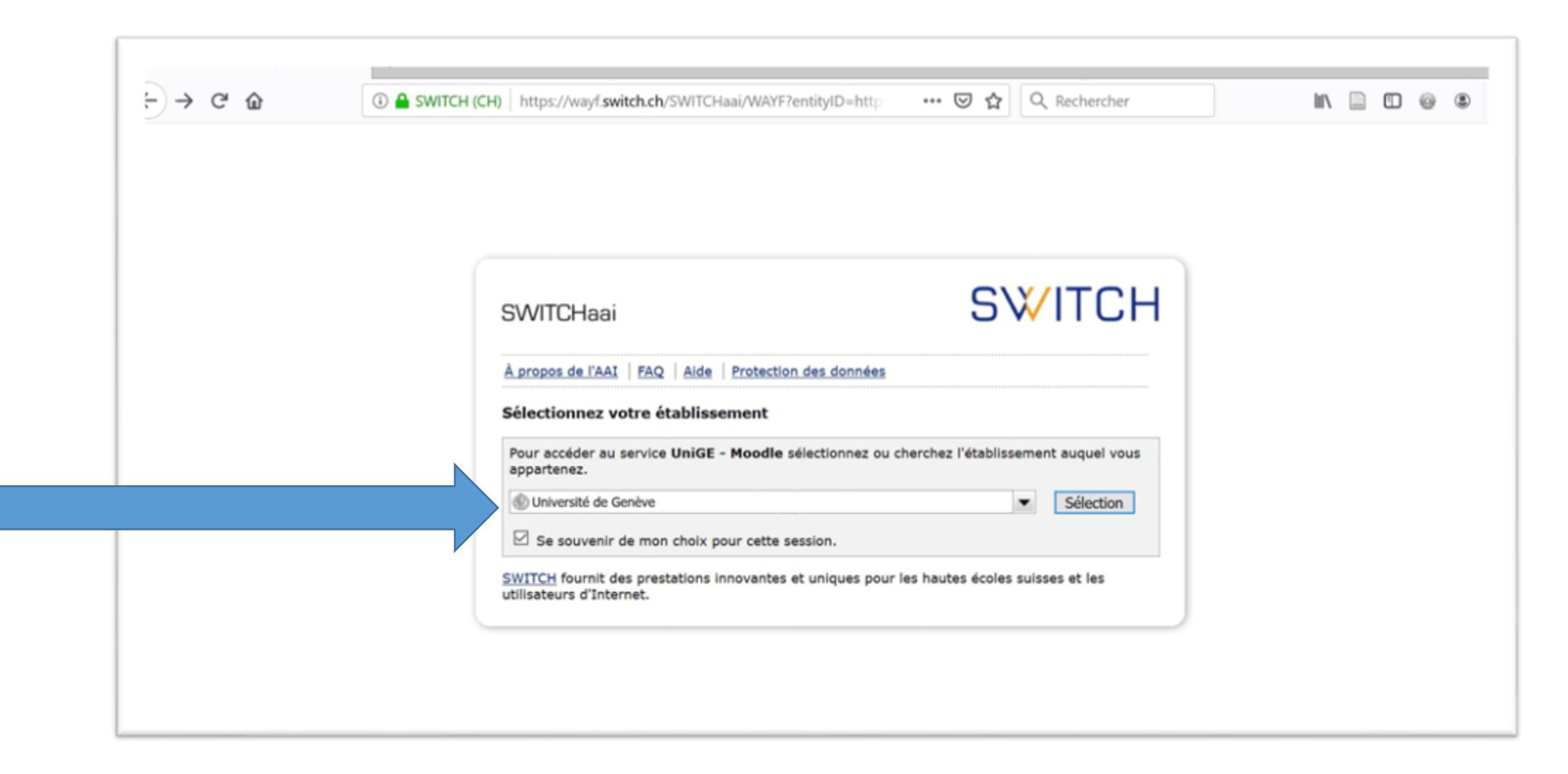

#### Step 3. Enter your username and password to log in

Username and password are the usual ISIs ones, used to access other institutional online services

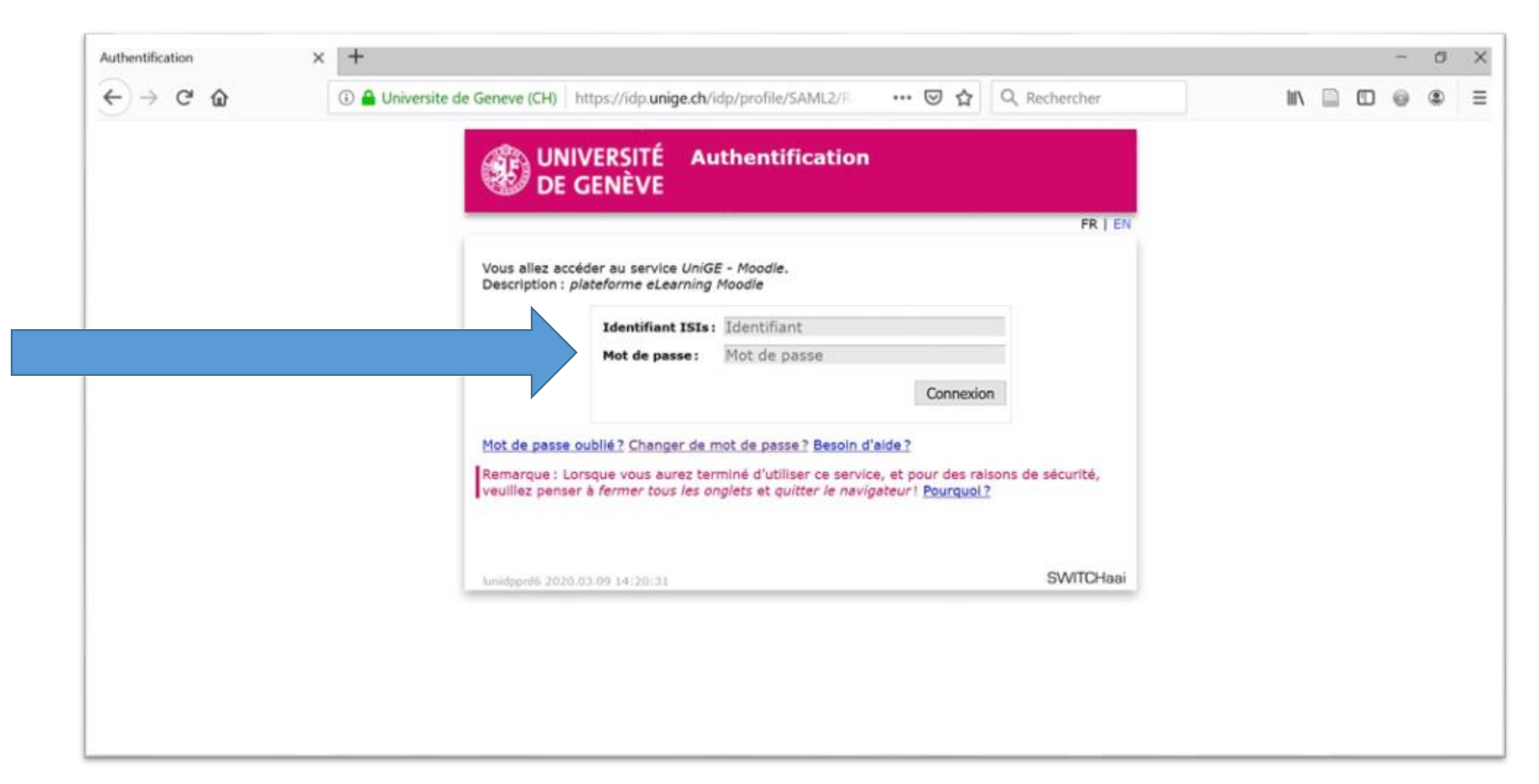

| Step 4. You have now arrived on your Moodle workplace! |                                                     |                           |                                                                   |
|--------------------------------------------------------|-----------------------------------------------------|---------------------------|-------------------------------------------------------------------|
| $\leftarrow$ $\rightarrow$ C $\square$ m               | oodle.unige.ch/my/                                  |                           | 🕶 🛧 😻 🚺 Suspendue 🗄                                               |
| UNIVERSITÉ<br>DE GENÈVE                                | III Moodle.unige.ch                                 | My courses Course catalog | gue 🗩 🐥 MoodleCFCD MoodleCFCD                                     |
|                                                        | My courses                                          | + Create new              | course Customise this page                                        |
|                                                        | Favourites Courses   There are no courses to show ? |                           | Upcoming events<br>There are no upcoming events<br>Go to calendar |

### You're logged in to Moodle!

## Now let's turn to Tutorial no. 2:

## "Creating a new course"

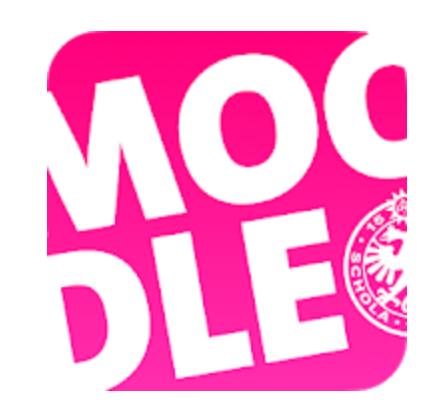

Conceptualization: Patrizia Birchler Emery (CFCD) Reviewing & editing: Raphaël Zaffran (CFCD)

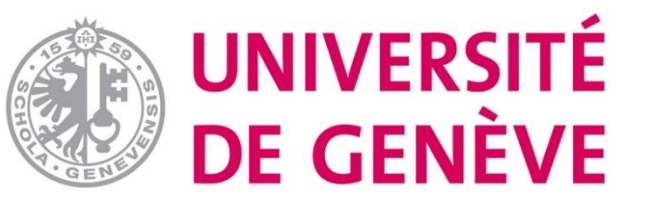